# Bild+Ton digitaler LW in Edudip übertragen – technische Einstellungen (W10)

### Ausgangssituation:

- Technische Einstellungen W10 → Rechte MTaste auf Lautsprecher Symbol → Sound-Einstellungen...
  Lautstärkemixer öffnen
  - In der Mitte der Seite auf "Audiogeräte verwalten" klicken, dann unten auf EINGABEGERÄTE, Stereo-Mix anklicken, ggf. aktivieren!
  - Voreinstellung fertig 😂
  - Im geeigneten Browser (bevorzugt Chrome oder Edge Chromium) Konferenz in neuem Fenster starten UND weiteres Fenster mit digitalem LW, hier als Beispiel die <u>kostenlose Seite aus DEUTSCHFUCHS</u>

Lautstärkemixer öffnen Eingabegeräte Microphone Realtek High Definition Audio Mikrofon Kinoni Audio Source

Deaktiviert

0

Aktivieren

Stereo Mix

Realtek High Definition Audio

- https://demolehrer.deutschfuchs.de/index.php?show=lehreransicht&id=1540&eingabe=1
- Über das Werkzeugsymbol im Konferenzraum als Mikro Stereomix auswählen

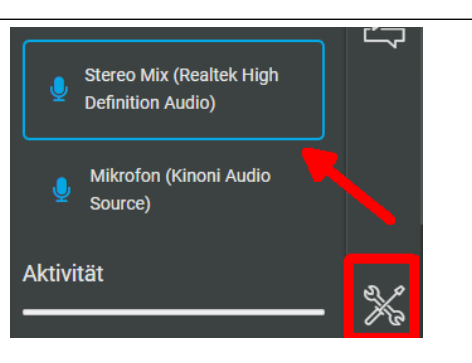

- Nun im Konferenzraum Screensharing starten, Chrome TAB Deutschfuchs wählen, Audiowiedergabe starten

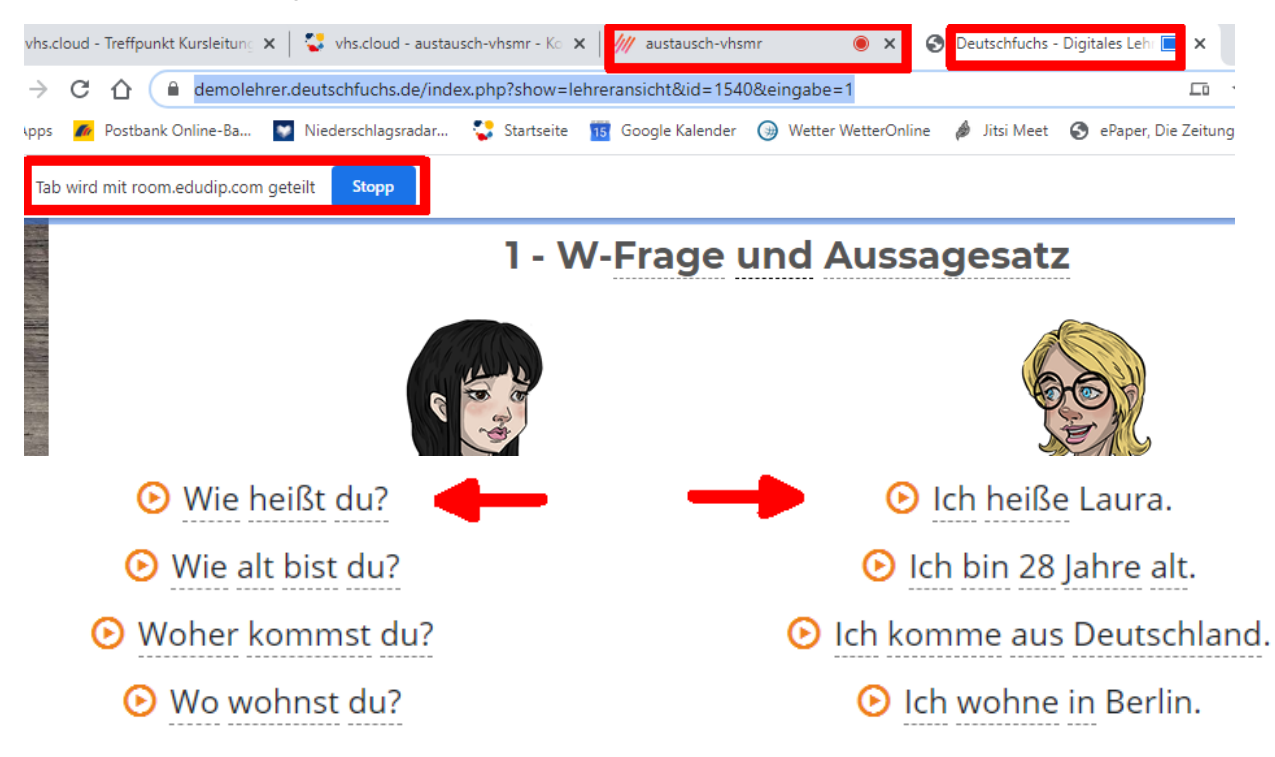

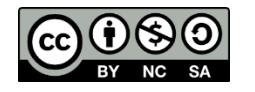

## Bild+Ton digitaler LW in Edudip übertragen – technische Einstellungen (W10)

### Habe ich eine Realtek Soundkarte mit Stereomix?

Jeder gekaufte Computer besitzt eine Soundkarte. Diese ist ebenso elementar wie ein USB- oder Internetanschluss. Nur durch die Soundkarte kann Musik über interne oder externe Lautsprecher ausgegeben werden.

• Finden Sie an Ihrem PC

oder Laptop zwei

Klinkensteckereingänge, in das Sie Ihre Kopfhörer und Ihr Mikrofon einstecken können, so besitzen Sie auch eine Soundkarte. Diese Löcher sind meist grün und rosa gefärbt. Hierbei handelt es sich in der Regel um 3,5-mm-Klinkenanschlüsse.

 Um nachzusehen, ob eine Soundkarte installiert ist, drücken Sie gleichzeitig die

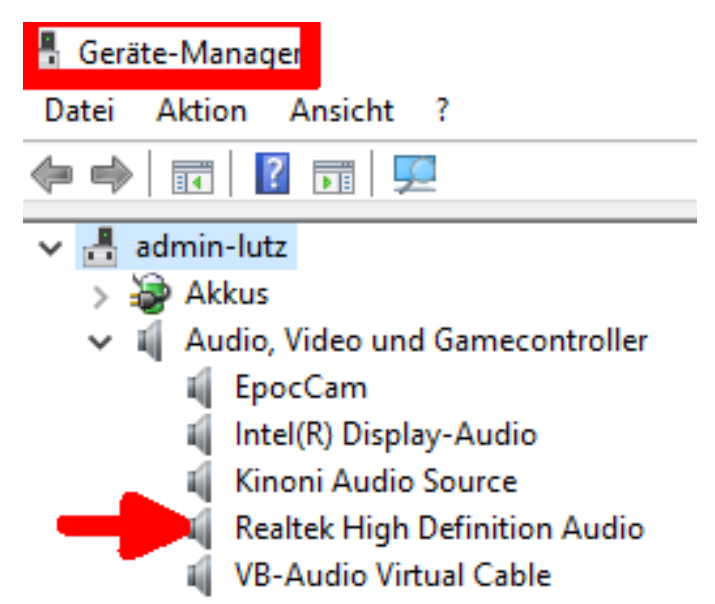

Windows-Taste und "R". Geben Sie im neu geöffneten Fenster "devmgmt.msc" ein und klicken Sie auf "OK". Es öffnet sich der Geräte-Manager, in welchem Sie den Punkt

"Audio-, Video- und Gamecontroller" finden.

### Positive wie negative Erfahrungen an:

→ <u>loescher@mr.vhs.cloud</u>

Lutz Löscher (Admin vhs der Stadt MR, Multiplikator vhs.cloud)

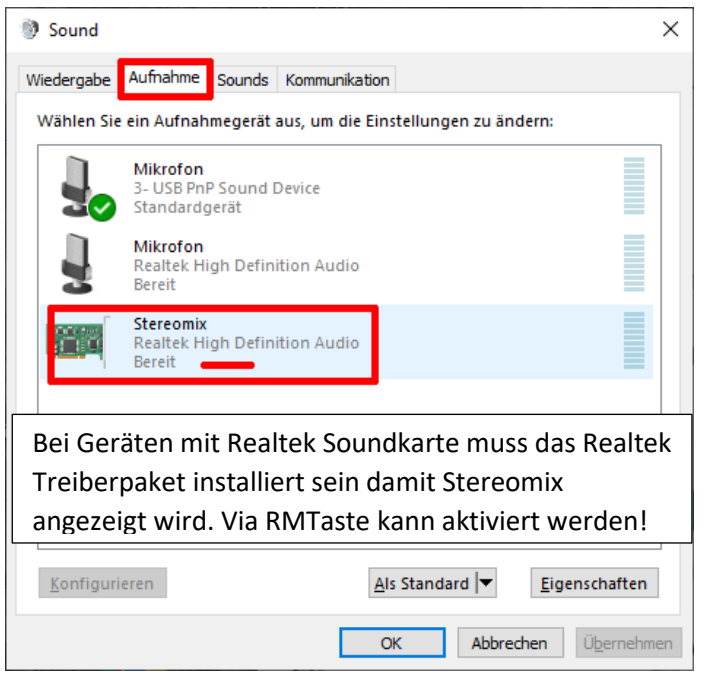

Letzter Test der technischen Umgebung unter w10 mit Chrome am 20.12.2020

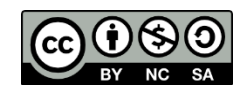